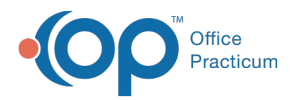

#### Important Content Update Message

We are currently updating the OP Help Center content for the release of OP 20. OP 20 (official version 20.0.x) is the certified, 2015 Edition, version of the Office Practicum software. This is displayed in your software (**Help tab > About**) and in the Help Center tab labeled Version 20.0. We appreciate your patience as we continue to update all of our content.

# Indicate ERA Payment Funds Were Received

Last Modified on 01/20/2020 10:51 am EST

Version 20.0

### Path: Billing tab > Billing Center button > ERA Payments tab

## Overview

An indication may be made on a specific ERA Payment to confirm that funds for the corresponding ERA Payment have been received by the practice.

User Permission: The workflow described below includes the use of the Payment Confirmed
checkbox. This checkbox is only visible to users with the permission:
Billing\_Payment\_Supervisor.

### **Indicate Payment Received**

- 1. Navigate to the ERA Payments tab of the Billing Center by following the path above.
- 2. Select the **Payment Confirmed** checkbox on an ERA Payment line to indicate payment has been received.

| Ð              |            |            |           |               |                                                 |                    | Billin               | g Center   |                      |                 |                |      |
|----------------|------------|------------|-----------|---------------|-------------------------------------------------|--------------------|----------------------|------------|----------------------|-----------------|----------------|------|
| Edit           | Delet      | Refresh    | Sel All   | Sel None      | Print Grid                                      |                    |                      |            |                      |                 |                |      |
| Payer:         |            |            | ovider:   | Date<br>• All | range:<br>O7 days 030 days 090 days vto v All 0 |                    |                      |            |                      |                 |                |      |
| Over           | view 🔍     | Superbills | Claims (A | (R) Queue     | # Adjudica                                      | tions ERA          | A Payments           | S Receipt  | s Credits            | Statemen        | ts             |      |
| Posti<br>• All | ng statu   | IS:        | ○ Unposte | d             | Out of                                          | Balance            | ੦over                | ride Perfo | rmed                 |                 |                |      |
| Payer          | Name       | ۵          |           |               |                                                 |                    |                      |            |                      |                 |                |      |
| ≡ ERA          | Date ⊽     | Pay Date   | Check/Pa  | yment ID      | Payment<br>Amount                               | Posted<br>Payments | Unposted<br>Payments | Method     | Payment<br>Confirmed | Bank<br>Account | ABA<br>Routing | Note |
| Payer          | r Name : A | ETNA       |           |               |                                                 |                    |                      |            |                      |                 |                |      |
| 10/24          | 4/2007     | 10/26/2007 |           |               | 110.25                                          | 110.25             |                      | ACH        |                      |                 |                |      |
| 10/2           | 3/2007     | 10/22/2007 |           |               |                                                 |                    |                      | NON        |                      |                 |                |      |
| 10/2           | 3/2007     | 10/25/2007 |           |               | 363.00                                          | 363.00             |                      | ACH        |                      |                 |                |      |
| 10/23          | 3/2007     | 10/25/2007 |           |               | 829.50                                          | 829.50             |                      | ACH        |                      |                 |                |      |

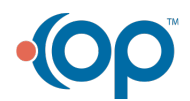

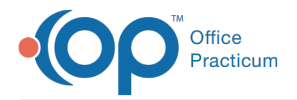

3. (Optional) Enter a note in the Note field of the ERA to provide more information about the receipt of the payment.

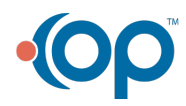